### 全爱 QA7001 Atlas 200 开发者套件

# QA7001 系列写入及配置手册

文档版本01发布日期2021-12-3

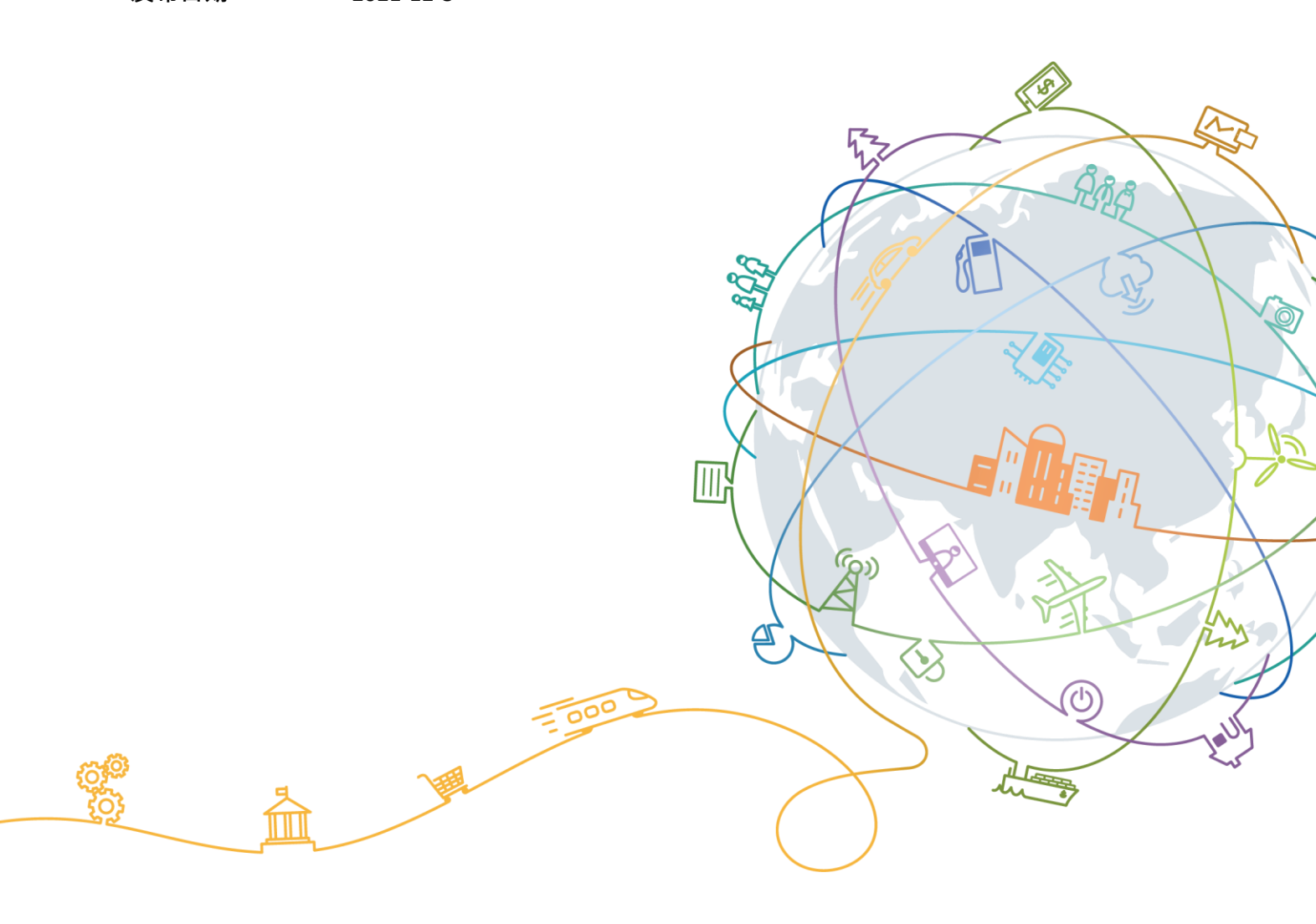

#### 版权所有 全爱科技(上海)有限公司 2021。保留一切权利。

非经本公司书面许可,任何单位和个人不得擅自摘抄、复制本文档内容的部分或全部,并不得以任何形式传播。

#### 商标声明

# 🗟 全爱科技 后羿 JTDS 二郎神

和其他全爱商标均为全爱科技(上海)有限公司的商标。 本文档提及的其他所有商标或注册商标,由各自的所有人拥有。

#### 注意

您购买的产品、服务或特性等应受全爱科技商业合同和条款的约束,本文档中描述的全部或部分产品、服务或 特性可能不在您的购买或使用范围之内。除非合同另有约定,全爱公司对本文档内容不做任何明示或默示的声 明或保证。

由于产品版本升级或其他原因,本文档内容会不定期进行更新。除非另有约定,本文档仅作为使用指导,本文 档中的所有陈述、信息和建议不构成任何明示或暗示的担保。

#### 全爱科技(上海)有限公司

电话: 021-64025956

地址: 上海市闵行区剑川路 930 号 D 栋 3 层 邮编: 200240

网址: <u>www.quanaichina.com</u>

### 概述

本文档简单介绍全爱 QA7001 Atlas 200 开发者套件(型号 3000)系列写入及 PC 端电脑 设置操作方法。

### 读者对象

本文档主要适用于以下人员:

- 全爱售前工程师
- 渠道伙伴售前工程师
- 企业售前工程师

### 注意事项

在本文中可能出现下列标志,它们所代表的含义如下。

| 符号                            | 说明                                                                        |
|-------------------------------|---------------------------------------------------------------------------|
| <b>防静电保护</b><br>ESD PROTECTED | 须知本手册所有操作事项,均应在防静电保护环境下,由硬件工程师进行操作。                                       |
| ▲ 危险                          | <b>▲ <sup>危险</sup>操作前,请切断电源并确认板卡电感、电容放电完成。</b>                            |
| 符号                            | 说明                                                                        |
| ▲ 危险                          | 表示如不避免则将会导致死亡或严重伤害的具有高等级风险的危害。                                            |
| ▲ 警告                          | 表示如不避免则可能导致死亡或严重伤害的具有中等级风险的危害。                                            |
| ▲ 注意                          | 表示如不避免则可能导致轻微或中度伤害的具有低等级风险的危害。                                            |
| 须知                            | 用于传递设备或环境安全警示信息。如不避免则可能会导致设备损<br>坏、数据丢失、设备性能降低或其它不可预知的结果。<br>"须知"不涉及人身伤害。 |
| 🛄 说明                          | 对正文中重点信息的补充说明。<br>"说明"不是安全警示信息,不涉及人身、设备及环境伤害信息。                           |

## 全爱 QA7001 Atlas 200 开发者套件

# QA7001 系列写入及配置手册

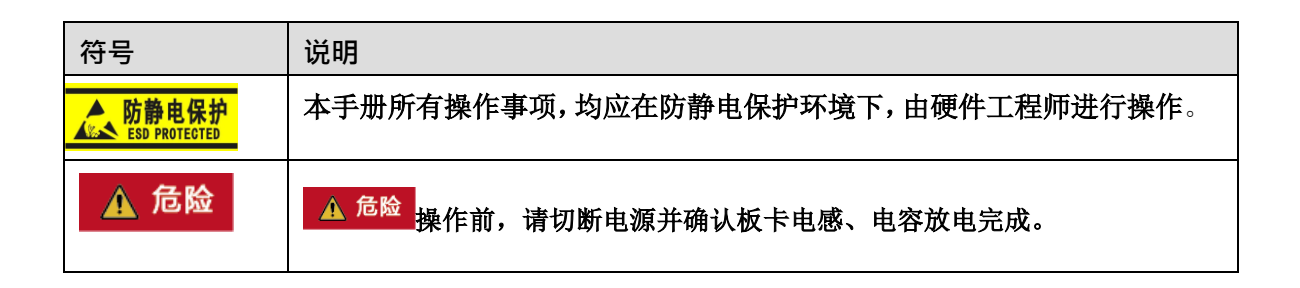

## QA7001 系列写入及配置手册

## 一、PC 端

1 烧录环境准备

主机系统要求: Ubuntu16.04 (64 位) 7001 系统卡需要 64G 及以上的内存卡 (Micro SD (TF) 卡)。 需要在<u>官网资料下载</u>里下载 Atlas200-20.2-7001-18.04 制卡工具压缩包 此处以 Atlas200-20.2.0-7001-18.04-20210413.tar 制卡工具为例

2 系统烧录

```
    1、未分区的 SD 卡需要先分区
    将 SD 卡插入读卡器再插入 PC 端 USB 接口。
    先卸载 SD 卡:
    $ sudo umount /media/xx/**('xx'表示 PC 用户名, '**' 表示 SD 卡挂载位置)
    再创建分区:
    $ sudo fdisk /dev/sd*('*'表示 sd 卡在 PC 上的设备节点)
    输入: p 打印分区表
    输入: n 创建新分区
    其他设置输入: 回车键使用默认值
    设置完之后输入: w 保存分区表
    2、分区后格式化内存卡
    $ sudo mkfs.ext4 /dev/sd*('*' 表示 SD 卡在虚拟机上的设备号)
```

#### 3 、解压 Atlas200-20.2.0-7001-18.04-20210413.tar 制卡工具包括以下文件

\$ tar -xvf Atlas200-20.2.0-7001- 18.04-20210413.tar

| 名称                                                                        | 修改日期             | 奕型          | 大小         |
|---------------------------------------------------------------------------|------------------|-------------|------------|
| tools                                                                     | 2022/10/20 8:47  | 文件夹         |            |
| Ascend310-driver-21.0.4-ubuntu18.04.aarch64-minirc-qa7001_20220620.tar.gz | 2022/6/21 9:58   | WinRAR 压缩文件 | 49,939 KB  |
| Ascend-cann-nnrt_5.0.4_linux-aarch64.run                                  | 2022/6/20 10:09  | RUN 文件      | 174,418 KB |
| Ascend-mindx-toolbox_2.0.4_linux-aarch64.run                              | 2022/6/20 10:06  | RUN 文件      | 3,954 KB   |
| install_hook_demo.sh                                                      | 2022/1/29 0:15   | SH 源文件      | 3 KB       |
| make_os_recover.sh                                                        | 2022/6/21 8:58   | SH 源文件      | 43 KB      |
| make_os_sd.sh                                                             | 2022/6/20 15:25  | SH 源文件      | 37 KB      |
| make_sd_card.py                                                           | 2022/1/29 0:15   | Python 源文件  | 19 KB      |
| minirc_install_hook.sh                                                    | 2021/12/22 9:21  | SH 源文件      | 6 KB       |
| mksd.conf                                                                 | 2022/6/22 9:02   | CONF 文件     | 1 KB       |
| preconfig.sh                                                              | 2022/1/29 0:15   | SH 源文件      | 6 KB       |
| 😳 ubuntu-18.04-server-arm64.iso                                           | 2020/10/13 13:13 | UltraISO 文件 | 685,928 KB |

4、需要进入 root 用户
\$ sudo su
Ubuntu 系统需要先安装 python3、 qemu-user-static、
binfmt-support、yaml 与交叉编译器
# apt-get install python3
# apt-get install python3-pip
执行如下命令安装相关 python 依赖:

# pip3 install pyyaml

# apt- get install qemu- user- static binfmt- support python3 - yaml
gcc-aarch64-linux-gnu g++-aarch64-linux-gnu

使用 Python3 安装系统

烧写命令:

```
# python3 make_sd_card.py local /dev/sd*( '*' 表示 SD 卡在虚拟机上的设备号)
再输入 Y 回车即可。
```

#### 3 配置网络

```
完成后,直接在 PC 端 Ubuntu 系统配置。
根据自己网络的网段配置。
注意:系统会显示三个盘,其中有一个盘有根目录文件。
进入网络配置文件目录
# cd /media/xx/ubuntu_fs/etc/netplan/ ('xx' 表示主机用户名)
这里编辑文本使用 vi
# vi 01-netcfg.yaml
🙍 🗇 🗇 shis@ebuntu: /medla/shis/ubuntu_fs/etc/netplan
network:
 version: 2
  renderer: NetworkManager
 renderer: networkd
 ethernets:
   eth0:
     dhcp4: no
     addresses: [192.168.2.77/24]
     gateway4: 192.168.0.1
     nameservers:
           addresses: [255.255.0.0]
   usb0:
     dhcp4: no
     addresses: [192.168.1.2/24]
     gateway4: 192.168.0.1
根据自己的网段配置相应的网段。可以 ping 通即可。
```

```
例如: address 192.168.2.77
```

- 4 连接测试
  - (1) 系统卡插 7001 , 上电插网线。
  - (2) 方法一:使用网线连接登录。
    - 1) 设置主机网络 IP: 192.168.2.88 (与设备同一网段即可)
    - 2) 设置主机网络子网掩码: 255.255.255.0
    - 3) 设置主机网络网关: 192.168.2.1
    - 4) \$ ssh HwHiAiUser@ 192.168.2.77
    - 5) 输入密码: Mind@123

方法二: 使用 USB 虚拟网卡连接登录。

- 1) 设置 USB 虚拟网卡 IP: 192.168.1.3 (与设备同一网段即可)
- 2) 设置 USB 虚拟网卡子网掩码: 255.255.255.0
- 3) 设置 USB 虚拟网卡网关: 192.168.1.1
- 4) \$ ssh HwHiAiUser@ 192.168.1.2
- 5) 输入密码: Mind@123
- (3) 能进入表示设置正常,测试成功。

## 二、设备端

5 系统与 CANN 对应关系

Atlas200-20.2-7001-18.04 制卡工具------CANN 20.2 (选装)

6 安装 CANN

7001 插上 SD
卡 上 电 启 动
通过 USB-otg
数据线连接
虚拟机会识别到虚拟网卡,把虚拟网卡 IP 地址改为静态 IP:192.168.1.3
通过 ssh 登录系统
\$ ssh HwHiAiUser@ 192.168.1.2
输入密码 (Mind@123) 进入系统
切换 root 用户
\$ su root
输入密码 (Mind@123) 进入 root 用户

进入系统后需要更新软件源

# wget -O /etc/apt/sources.list

https://repo.huaweicloud.com/repository/conf/Ubuntu-Ports-bionic.list

# apt-get update

然后安装软件依赖

# sudo apt- get install - y gcc g++ make cmake zlib1 g zlib1 g- dev libbz2 - dev openssl libsqlite3 - dev libssl- dev libssl1 - dev libffi- dev unzip pciutils net- tools libblas- dev gfortran libblas3 libopenblas- dev libncursesw5 - dev

下载安装 Python3.7.5

# wget https://www.python.org/ftp/python/3.7.5/Python-3.7.5.tgz

# tar -zxvf Python-3.7.5.tgz

# cd Python-3.7.5

# ./configure --prefix=/usr/local/python3.7.5 --enable-loadable-sqlite-extensions

chable share

# make

# sudo make install

# sudo ln -s /usr/local/python3.7.5/bin/python3 /usr/local/python3.7.5/bin/python3.7.5

# sudo ln -s /usr/local/python3.7.5/bin/pip3 /usr/local/python3.7.5/bin/pip3.7.5 用于设置 python3.7.5 库文件路径

# export LD\_LIBRARY\_PATH=/usr/local/python3.7.5/lib:\$LD\_LIBRARY\_PATH 如果用户环境存在多个 python3 版本,则指定使用 python3.7.5 版本

```
# export PATH=/usr/local/python3.7.5/bin:$PATH
```

执行如下命令查看安装版本,如果返回相关版本信息,则说明安装成功。

# python3.7.5 --version

# pip3.7.5 --version

配置 pip 源

# mkdir ~/.pip

# cd ~/.pip

# vi pip.conf

写入如下内容:

[global]

index-url = http://pypi.douban.com/simple
[install]

trusted-host = pypi.douban.com

安装依赖

# pip3.7.5 install attrs

# pip3.7.5 install numpy==1.1<sub>7.2</sub>

# pip3.7.5 install decorator

# pip3.7.5 install sympy==1.4

# pip3.7.5 install cffi==1. 12.3

# pip3.7.5 install pyyaml

# pip3.7.5 install pathlib2

# pip3.7.5 install psutil

# pip3.7.5 install protobuf
# pip3.7.5 install scipy
# pip3.7.5 install requests
# pip3.7.5 install requests
# pip3.7.5 install xlrd==1.2.0
操作完成后,就可以安装 CANN 了。
安装开发套件包 Ascend-cann-toolkit\_20.2.alpha001\_linux-aarch64.run
添加权限
# chmod +x Ascend-cann-toolkit\_20.2.alpha001\_linux-aarch64.run
安装
# ./Ascend-cann-toolkit\_20.2.alpha001\_linux-aarch64.run --install
安装完成后,若显示如下信息,则说明软件安装成功:
[INFO] xxx install success (xxx 表示安装的实际软件包名。)

查看 CANN 版本信息

# cat /usr/local/Ascend/ascend-toolkit/latest/arm64-linux/ascend\_toolkit\_install.info

可参考:

#### 华为升腾官网 CANN 安装说明进行安装:

#### https://support.huaweicloud.com/instg-cli-cann202/atlasrun\_03\_0 029.html

华为昇腾应用开发的网址链接:

https://www.hiascend.com/

全爱科技官方网站: www.quanaichina.com